## 特定健診・特定保健指導機関の検索方法

- ① インターネットで右記 URL にアクセスします。(http://hoken.kenporen.or.jp/Kensin/)
- ② トップ画面から「パスワード入力画面」をクリック、組合名「日本赤十字社」、保険者番号 「06139877」と入力し「検索画面に入る」をクリックします。
- ③ 検索したい都道府県の地図上をクリックするか、「希望条件を入力し検索」をクリックします。
- ④ 対象医療機関の一覧が表示されます。

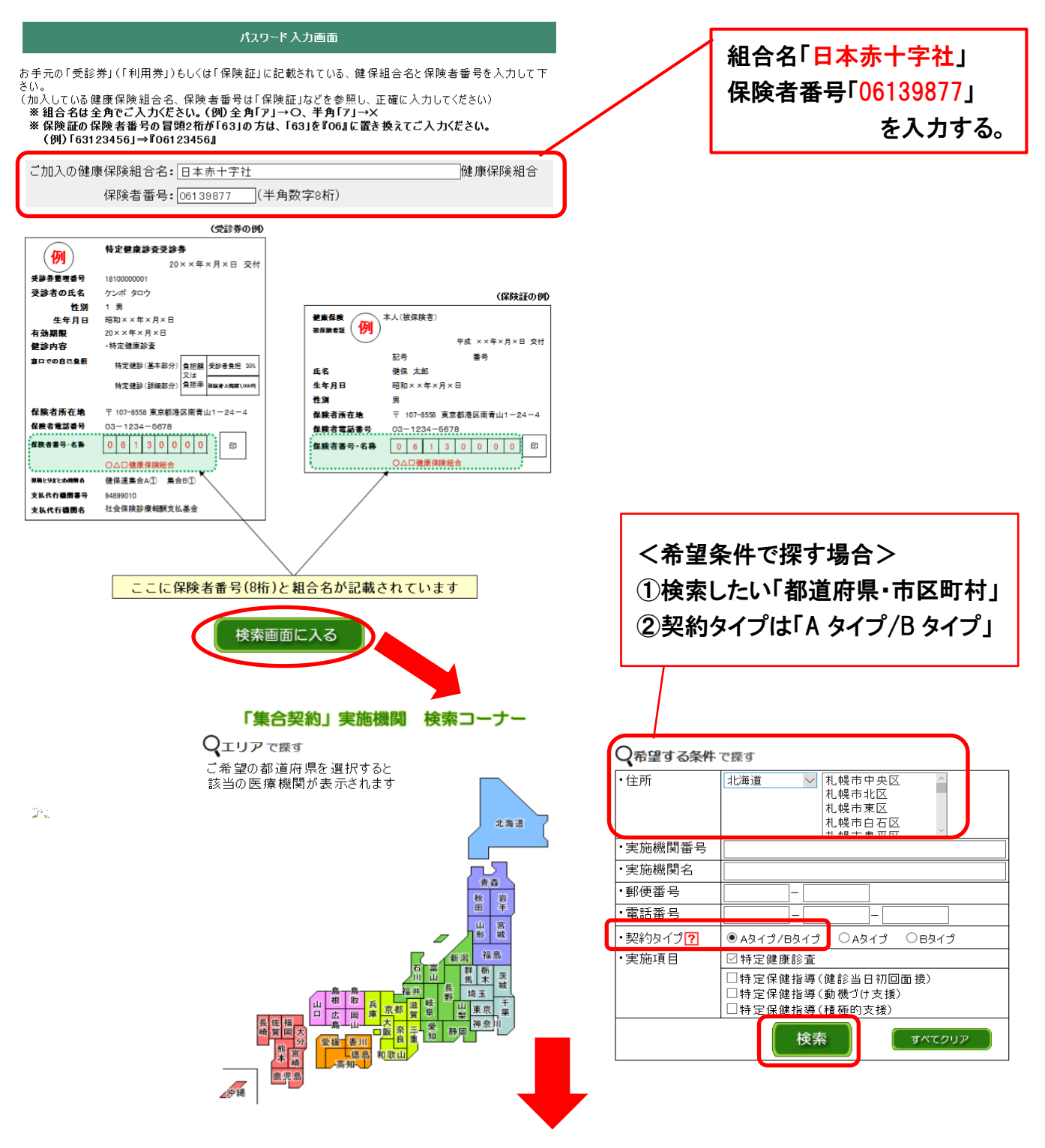

2018年度 集合契約 施設一覧 ※「特定健康診査」「特定保健指導」欄の〇は実施、×は未実施を表します

| 前の50件 <u>次の50件</u> |                         |             |                           |             | (                     |                             |                              | Aタイプ項            | [目表示                  |                             | 欧イプ項                         | 目表示              |
|--------------------|-------------------------|-------------|---------------------------|-------------|-----------------------|-----------------------------|------------------------------|------------------|-----------------------|-----------------------------|------------------------------|------------------|
|                    |                         |             |                           |             |                       | A&1                         | 項目                           |                  | Bタイプ項目                |                             |                              |                  |
|                    |                         |             |                           |             |                       | 特定保健指導                      |                              |                  |                       | 特定保健指導                      |                              |                  |
| No <u>実施機関</u> 者   | ₫. 実施機関名                | <u>8便番号</u> | 住所                        | 電話番号        | <u>特定</u><br>健康<br>診査 | <u>健診</u><br>当日<br>初回<br>面接 | <u>動機</u><br><u>づけ</u><br>支援 | <u>積極的</u><br>支援 | <u>特定</u><br>健康<br>診査 | <u>健診</u><br>当日<br>初回<br>面接 | <u>動機</u><br><u>づけ</u><br>支援 | <u>積極的</u><br>支援 |
|                    |                         |             |                           |             | A()                   | AØ                          | A()                          | АÛ               | BÛ                    | BØ                          | ВÛ                           | BÛ               |
| 1 01101118         | 7 地万職員共済組合北海道支部 北海道庁診療所 | 60-0003     | 北海道札幌市甲央区北3条西6」目          | 011-231-411 | . X                   | X                           | X                            | X                | 0                     | ×                           | X                            | X                |
| 2 01101134         | □ 札幌中央病院                | 64-0809     | 北海道札幌市中央区南9条西10丁目1-50     | 011-513-011 | X                     | Х                           | Х                            | Х                | 0                     | Х                           | X                            | ×                |
| 3 01101134         | 3 石田内科クリニック             | 60-0003     | 北海道札幌市中央区北3条西2丁目 本田ビル2階   | 011-222-270 | X                     | Х                           | Х                            | Х                | 0                     | Х                           | ×                            | X                |
| 4 01101136         | 15 社会医療法人北海道恵愛会 札幌南一条病院 | 60-0061     | 北海道札幌市中央区南1条西13-317-1     | 011-271-605 | 0                     | Х                           | Х                            | Х                | 0                     | Х                           | Х                            | ×                |
| 5 01101139         | 22 医療法人社団正心会 岡本病院       | 60-0007     | 北海道札幌市中央区北7条西26丁目3-1      | 011-611-235 | X                     | Х                           | Х                            | Х                | 0                     | Х                           | Х                            | X                |
| 6 01101143         | 0 医療法人社団明日佳 札幌明日佳病院     | 64-0951     | 北海道札幌市中央区宮の森1条17-1-25     | 011-641-881 | 0                     | Х                           | Х                            | Х                | 0                     | Х                           | Х                            | ×                |
| 7 01101143         | 6 JR札幌病院                | 60-0033     | 北海道札幌市中央区北3条東1丁目1         | 011-208-715 | X                     | Х                           | Х                            | Х                | 0                     | Х                           | Х                            | X                |
| 8 01101146         | 4 社会医療法人 北海道循環器病院       | 64-8622     | 北海道札幌市中央区南27条西13-1-30     | 011-552-337 | 0                     | Х                           | 0                            | 0                | 0                     | Х                           | Х                            | ×                |
| 9 01101147         | 9 社会医療法人医仁会 中村記念病院      | 60-8570     | 北海道札幌市中央区南1条西14丁目291-190  | 011-231-855 | X                     | Х                           | Х                            | Х                | 0                     | Х                           | 0                            | 0                |
| 10 01101149        | 3 医療法人社団 モリタ内科胃腸科クリニック  | 60-0061     | 北海道札幌市中央区南1条西4丁目5 大手町ビル6階 | 011-222-666 | X                     | Х                           | Х                            | Х                | 0                     | Х                           | Х                            | X                |
| 11 01101150        | B 医療法人社団 今井内科小児科医院      | 64-0811     | 北海道札幌市中央区南11条西18丁目1-25    | 011-561-362 | X                     | Х                           | Х                            | Х                | 0                     | Х                           | Х                            | X                |
| 12 01101150        | 👽 医療法人社団 岡本内科クリニック      | 60-0042     | 北海道札幌市中央区大通西7丁目2          | 011-231-337 | X                     | Х                           | Х                            | Х                | 0                     | Х                           | Х                            | ×                |
| 13 01101151        | 10.医療法人社団 若浜医院          | 064-0807    | 北海道札幌市中央区南7条西17丁目1-5      | 011-561-676 | X                     | Х                           | Х                            | Х                | 0                     | Х                           | Х                            | X                |

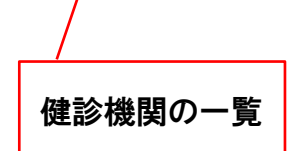

各健診ごとに、〇が付いて いる所で受診できます。 ※事前予約が必要です。